# **IDL**KONS/S

## KONSOLIDIERUNGS-INFORMATIONSSYSTEM

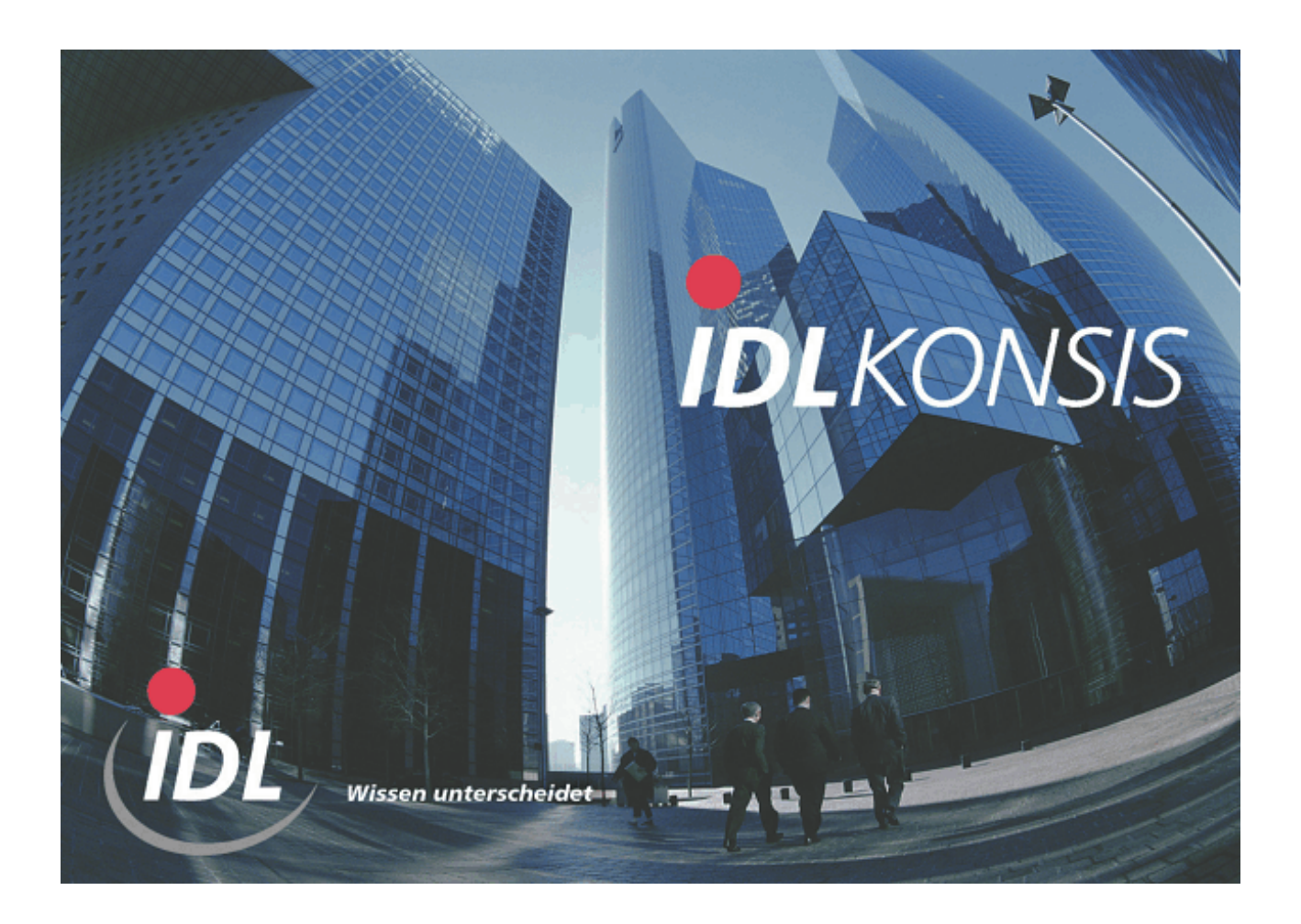

# **SAP-Schnittstellen Installation - Version mit Importer**

IDL GmbH Mitte JSZARBI 22.07.2009 10:25

# Inhaltsverzeichnis

| 1 Vorbemerkungen                         | 3 |
|------------------------------------------|---|
| 2 Ablaufbedingungen                      | 4 |
| 3 Programminstallation und Programmstart | 5 |
| 3.1 SAP-seitige Installation             | 5 |
| 3.2 IDLKONSIS-seitige Installation       | 5 |
| e                                        |   |

## 1 Vorbemerkungen

Mit dem ausgelieferten Template-IMD-File besteht die Möglichkeit, folgende Stamm- und Bewegungsdaten auszulesen

- Kontenstamm
- Controllingobjekte
- Kontensalden
- IC-Unterkontensalden
- Anlagenbewegungen
- Kapitalbewegungen
- Rückstellungsbewegungen
- Controllingsalden

Die Datenverfügbarkeit ist im Einzelfall jeweils abzustimmen.

# 2 Ablaufbedingungen

Die Datei **kcusap.jar** muss sich im **LOAD** - Verzeichnis auf dem Programmserver, die Datei idl\_template\_7\_0\_v2.imd in einem beliebigen Ordner auf dem Programmserver befinden. Die Datei **KCUSAP.INI** im **SYSTEM** - Verzeichnis auf dem Client-PC und dem Programmserver befinden. Diese Komponenten werden bei der Installation bzw. bei der Wartung an den jeweiligen Ort kopiert. In der INI-Datei müssen die Parameter im Bereich CONNECTION den Gegebenheiten Ihres SAP-Systems angepaßt werden (s.u.).

Zusätzlich muss auf einem Server (bspw. der Programmserver) der IDL Importer und die IDL Connectivity for SAP Solutions installiert und der Dienst für den Importer Service Manager gestartet sein. Ferner ist die angepasste Templatedatei idl\_template\_7\_0\_v2.imd in den Importer Service Manager einzubinden und sind die zu nutzenden Jobs für die Remotesteuerung zu aktivieren.

## **3 Programminstallation und Programmstart**

## 3.1 SAP-seitige Installation

Hinweise hierzu finden Sie in der Online-Hilfe zur IDL Connectivity for SAP Solutions.

## 3.2 IDLKONSIS-seitige Installation

### Eintragungen in der INI-Datei

Nachdem die Dateien KCUSAP.JAR und KCUSAP.INI in die entsprechenden Verzeichnisse kopiert wurden, müssen in der Datei KCUSAP.INI die anzugebenden Parameter eingestellt werden.

#### **Bereich Connection**

Die Parameter haben dabei die folgende Bedeutung:

| Description      |                                                                                                    |
|------------------|----------------------------------------------------------------------------------------------------|
|                  | Eindeutige Beschreibung (Beispiel: Produktivsystem DE)                                                                                                    |
| Destination      |                                                                                                    |
|                  | Destination ist die dreistellige System-Identifikation, die Sie in der Statuszeile<br>Ihres SAPGUI's finden können. (Beispiel: KT2)                                                                                                    |
| Client           |                                                                                                    |
|                  | Client ist die dreistellige Mandantenangabe. <i>IDLKONSIS</i> versucht, sich in diesem Mandanten mit dem angegebenen Benutzer und Kennwort anzumelden.                                                                                                    |
| Hostname         |                                                                                                    |
|                  | Hostname ist der Name des Servers. Sie finden den Namen in der Statuszeile Ihres SAPGUI's. Alternativ kann hier auch die IP-Adresse angegeben werden. (Beispiele: pluto, 192.168.99.37)                                                                                                    |
| Sysnr            |                                                                                                    |
|                  | Sysnr - Transaktion SM51. Die letzten beiden Ziffern des Server-Namens<br>enthalten die SYSNR. Werden mehrere Instanzen auf einem physischen System<br>installiert, werden sie unter anderem durch diese Nummer unterschieden.<br>(Beispiel: 00)                                                        |
| Gwhost           |                                                                                                    |
|                  | Gwhost ist der Name des Gateway-Hosts. Wird der Name leergelassen, so wird angenommen, daß der Gateway-Host auf dem Rechner "Hostname" läuft.                                                                                                    |
| Gwservice        |                                                                                                    |
|                  | Der Eintrag für Gwservice setzt sich aus der Zeichenkette "sapgw" und der zweistelligen Systemnummer zusammen. (Beispiel: sapgw00)                                                                                                    |
| Trace            |                                                                                                    |
|                  | Trace - Um die RFC-Kommunikation zu protokollieren und in einer Datei zu sichern, muß dieser Parameter auf "on" gesetzt werden. Die Datei ('rfctrc' oder 'dev\_rfctrc') wird üblicherweise im Verzeichnis Logs der Importer Installation auf dem Programmserver abgelegt. Die Voreinstellung ist 'off'. |
| Einstellungen in | 1 IDLKONSIS                                                                                                    |

Um die SAP-Schnittstelle aus der IMPORT-Anwendung aufrufen zu können, sind folgende Änderungen in einigen Menüpunkten (Anwendung MEN im Projekt *IDLKONS/S*) erforderlich:

• Im Feld 'Ext.Aufruf' von UNLKTO sollte stehen:

kcusap.jar

- Im Feld 'Ext.Aufruf' von UNLSALD sollte stehen: kcusap.jar
- Im Feld 'Ext.Aufruf' von UNLICSAL sollte stehen: kcusap.jar
- Im Feld 'Ext.Aufruf' von UNLKST sollte stehen: kcusap.jar
- Im Feld 'Ext.Aufruf' von UNLKSTSAL sollte stehen: kcusap.jar
- Im Feld 'Ext.Aufruf' von UNLANLBEW sollte stehen: kcusap.jar
- Im Feld 'Ext.Aufruf' von UNLRUEBEW sollte stehen: kcusap.jar
- Im Feld 'Ext.Aufruf' von UNLKAPBEW sollte stehen:

kcusap.jar

Soll die Funktionalität zum Auslesen von Salden aus dem UKV--Ledger aktiviert werden, so bietet es sich an, dafür den Menüpunkt **UNLICKONV** dafür zu verwenden.

• Im Feld 'Ext.Aufruf' von UNLICKONV sollte stehen:

kcusap.jar

### Achtung:

Sämtliche Optionen sind für die jeweilige Funktion über den im *IDLKONS/S*-Menü Extras befindlichen SAP-Optionsdialog einstellbar.

Client-seitige Einstellung im optionsdialog, damit die kcusap.ini gefunden wird.

| Darstellung Grafik Druck Import/                     | Export Allge | emein  | Farben |  |   |
|------------------------------------------------------|--------------|--------|--------|--|---|
| 15                                                   |              |        |        |  |   |
|                                                      |              |        |        |  |   |
|                                                      |              |        |        |  |   |
|                                                      |              |        |        |  |   |
|                                                      |              |        |        |  |   |
| Landesspezifische Einstellungen                      |              |        |        |  |   |
| Text                                                 | De           | eutsch |        |  | ~ |
| Format                                               | De           | eutsch |        |  | ~ |
| Datumsgrenze                                         | 1980         |        |        |  |   |
| Externer Editor                                      | notepad      |        |        |  |   |
| 🗹 autom. Start der letzten Anwendung                 |              |        |        |  |   |
| Pfad für Plugin-Konfigurationsdateien D:\idl\system\ |              |        |        |  |   |
|                                                      |              |        |        |  |   |
|                                                      |              |        |        |  |   |
|                                                      |              |        |        |  |   |
|                                                      |              |        |        |  |   |
|                                                      |              |        |        |  |   |
| Ok Abbrechen                                         |              |        |        |  |   |

Einstellungen für die Verbindung zum SAP-System.

| Rückstellungsbewegungen Kapitalbew<br>Verbindung Importer Einstellungen                         | regungen Controllingsalden Controllingobjekte Zuordnung Benutzer zu Verbindungen<br>Konten Kontensalden IC-Kontensalden UKV-Ledger Anlagenbewegungen |  |  |  |
|-------------------------------------------------------------------------------------------------|----------------------------------------------------------------------------------------------------|--|--|--|
| Verfügbare Verbindungen<br>JENSTEST V Neue Verbindung einrichten Ausgewählte Verbindung löschen |                                                                                                    |  |  |  |
| Load Balancing                                                                                  |                                                                                                    |  |  |  |
| Einstellungen für                                                                               | Verbindung                                                                                                    |  |  |  |
| Mandant                                                                                         | 101                                                                                                    |  |  |  |
| Hostname                                                                                        | pluto                                                                                                    |  |  |  |
| System-Nr.                                                                                      | 01                                                                                                    |  |  |  |
| Gateway-Host                                                                                    | pluto                                                                                                    |  |  |  |
| Gateway-Service                                                                                 | 3301                                                                                                    |  |  |  |
| Monitoring<br>Trace                                                                             |                                                                                                    |  |  |  |
| Ok Abbrechen                                                                                    |                                                                                                    |  |  |  |

## Einstellungen für die Importer-Einbindung.

| Rückstellungsbewegungen Kapitalbewegungen Con<br>Verbindung Importer Einstellungen Konten Kor | trollingsalden Controllingobjekte Zuordnung Benutzer zu Verbindungen<br>ntensalden IC-Kontensalden UKV-Ledger Anlagenbewegungen |  |  |
|-----------------------------------------------------------------------------------------------|----------------------------------------------------------------------------------------------------|--|--|
|                                                                                               |                                                                                                    |  |  |
|                                                                                               |                                                                                                    |  |  |
| Installationspfad der IDL Importer Runtime                                                    | C:\Programme\IDL\IDLIMPORTER 7.0                                                                                                |  |  |
| IDL Importer Template                                                                         | D:\idl\cubeware\templates\idl_template_7_0_v2.imd                                                                               |  |  |
| Pfad für die temporären Dateien des Cubeware Importers                                        | d:\idl\work                                                                                                    |  |  |
| Aufruf-Typ                                                                                    |                                                                                                    |  |  |
| 🔿 via imrun                                                                                   |                                                                                                    |  |  |
| ⊙ via rstart                                                                                  |                                                                                                    |  |  |
| Hostname für Cubeware Import Service pluto                                                    |                                                                                                    |  |  |
|                                                                                               |                                                                                                    |  |  |
|                                                                                               |                                                                                                    |  |  |
|                                                                                               |                                                                                                    |  |  |
| Ok Abbrechen                                                                                  |                                                                                                    |  |  |